## **BHRS Client Financial Report**

This report provides client's active guarantor information including the HPSM Health Suite Number (HSN).

## Menu Path

Avatar PM  $\rightarrow$  Reports  $\rightarrow$  BHRS Client Financial Report

With a client selected, go to the report option.

Select Episode and click Process button. When in doubt, you can select episode #1 which is the first one on the drop down.

| AVPMLIVE (LIVE) - TESTONE, TEST (000930000)/BHRS Client Financial Report                             |                                                     |                            |                     |              |          |         |  |  |  |
|----------------------------------------------------------------------------------------------------|-----------------------------------------------------|----------------------------|---------------------|--------------|----------|---------|--|--|--|
| <u>F</u> ile <u>E</u> dit Favorites Avatar PM                                                        | Avatar CWS Avatar MSO                               |                            |                     |              |          | Help    |  |  |  |
| Page 1 of 1                                                                                          |                                                     |                            | <b>.</b>            | <b>.</b>     |          | Ж<br>Ак |  |  |  |
| TESTONE, TEST (000930000)                                                                            | Date Of Birth: 05/08/1962; Sex: Male                |                            |                     |              |          |         |  |  |  |
| BHRS Client Financial Report                                                                         |                                                     |                            |                     |              |          |         |  |  |  |
| Client  Name/ID Number  Facility Chart Number  Unique Client ID  Claim Number  TESTONE,TEST (930000) | Process Search Social Security Number Alias Soundex | Episode<br>Episode # 24 Ad | mit: 11/15/2010 Dis | charge: NONE | Progra 🔻 |         |  |  |  |
|                                                                                                    |                                                     |                            |                     |              |          |         |  |  |  |

The HPSM HSN#, if exists, can be located on the second row of the specific guarantor section.

| COL SALE       | 900000 1856 12/                                                                           | San Mateo Col<br>22/2011              | unty BHRS (                                                                  | Client Financial F             | Report                                             |
|----------------|-------------------------------------------------------------------------------------------|---------------------------------------|------------------------------------------------------------------------------|--------------------------------|----------------------------------------------------|
| Client<br>TEST | Name<br>ONE,TEST                                                                          | Client ID<br>930000                   | DOB<br>5/8/1962                                                              | SSN<br>222-55-9999             | Family ID<br>1                                     |
| 201            | Guarantor Name<br>MEDI-CAL SHARE<br>1600 NINTH STREE<br>95814<br>Assignment of Bene<br>No | DF COST<br>T, Sacramento, CA,<br>fits | Plan Name<br>5 MEDI-C AL<br>Policy #<br>90995248E<br>HPSM HSN #<br>987654321 | Ins Grp #<br>4166 12 34567 890 | Cov Eff Dates<br>7/1/2010<br>Mcal CIN<br>90995248E |
| 150            | Guarantor Name<br>SELF PAY \$5 C O-P                                                      | AY MCARE/INS/MCAL                     | Plan Name<br>31-SHARE OF CO                                                  | ST -RESTRICTED COPAY           | Cov Eff Dates<br>7/1/2010                          |
|                | Assignment of Bene<br><b>No</b>                                                           | fits                                  |                                                                              |                                |                                                    |